Mensagem: Campo obrigatório não preenchido na rotina, registro 1051 na rotina 2104. - Como resolver? - PC Sistemas - TDN

PC Sistemas /... / Mensagens de erro - ECD

Mensagem: Campo obrigatório não preenchido na rotina, registro 1051 na rotina 2104. - Como resolver? PUBLICAR

Criado por Thaynã Landin Brito Passos, última alteração por Eriany da Cruz Matos agora há pouco

Esta documentação aplica-se às versões 23, 26 e 27 do WinThor, as quais a PC Sistemas oferece suporte. Saiba como atualizar o WinThor clicando aqui.

## Mensagem: Campo obrigatório não preenchido na rotina, registro 1051 na rotina 2104. - Como resolver?

| Produto:                                                | 2104 - Cadastro de Plano de Contas                                                                                                    |
|---------------------------------------------------------|----------------------------------------------------------------------------------------------------|
| Versão:                                                 | 26 e 27                                                                                                    |
| Ocorrência:                                             | Ao se deparar com a seguinte mensagem de erro: Campo obrigatório não preenchido, registro 1051 realize os procedimentos abaixo:                                                                                                    |
| Produto:<br>Versão:<br>Ocorrência:<br>Passo a<br>passo: | 2104 - Cadastro de Plano de Contas<br>26 e 27<br>Ao se deparar com a seguinte mensagem de erro: Campo obrigatório não preenchido, registro 1051 realize os procedimentos abaixo:<br>1) Verifique o código analítico disponível na coluna Conteúdo do Registro na mensagem de erro;<br>Tempo Vater laperado conteúdo do Cango error.<br>18 COLLEA, El Registro/Campo aba esta esta esta error.<br>2) Acesse a rotina 2104 - Cadastro de Plano de Contas;<br>2) Acesse a rotina 2104 - Cadastro de Plano de Contas;<br>2) Informe o Código do plano de contas na aba Filtros -F5 e clique Pesquisar;<br>Tene do Plano de Contas<br>10 Entremiser e contas filtros -F5 e clique Pesquisar;<br>10 Entremiser e contas da de Pesquisa +66<br>10 Entremiser e contas<br>10 Entremiser e contas<br>10 Entremiser |
|                                                         |                                                                                                    |
|                                                         | 2.2) Clique duas vezes sobre o plano de contas na aba <b>Resultado da Pesquisa-F6</b> , ou selecione - o e clique <b>Editar</b> ;                                                                                                    |
|                                                         |                                                                                                    |
|                                                         |                                                                                                    |
|                                                         |                                                                                                    |
|                                                         |                                                                                                    |
|                                                         |                                                                                                    |

30/03/2017

Mensagem: Campo obrigatório não preenchido na rotina, registro 1051 na rotina 2104. - Como resolver? - PC Sistemas - TDN

| 2104 - Cada<br>Winthor - PC Sistem                                                                                                   | astro de Plano de Contas | _ | - > | × |
|----------------------------------------------------------------------------------------------------|--------------------------|---|-----|---|
| 2104 - Cada<br>Winthor - PC Sistem<br>Cadastro<br>Incluir<br>Editar<br>Pesquisar<br>Relatório<br>Plano de Contas<br>Outros<br>Fechar | Astro de Plano de Contas |   |     |   |
|                                                                                                    |                          |   |     |   |

2.3) Localize o Código analítico da mensagem de erro na planilha da aba Inclusão/Consulta do Plano de Contas;

| 2104 - Cadastro<br>Winthor - PC Sistemas | de Plano de Contas                            |              | -                 | -                     | <b>∞</b> _           |
|------------------------------------------|-----------------------------------------------|--------------|-------------------|-----------------------|----------------------|
| Inclusão/Consulta do Plano (             | de Contas Parametrizações do Plano de Con     | ntas         |                   |                       |                      |
| Informe Grupo de contas ana              | íticas, Nome da conta ou busque sem filtros — |              |                   |                       |                      |
|                                          |                                               | 9            | Carregar plano de | contas <u>N</u> ova C | onta Editar Conta    |
| Captas                                   |                                               |              |                   |                       |                      |
| Utilizar recursos de análise             |                                               |              |                   |                       |                      |
| E Código analítico                       | Título da conta                               | Cód. reduzio | io Natureza       | Compõe balanço        | Conta de resultado 🔺 |
| 1.1.1.03.0388                            | TESTE NFE                                     | 106034       | D                 |                       |                      |
| 1.01.01.01                               | TESTE NFE                                     | 106034       | D                 |                       |                      |
|                                          |                                               |              |                   |                       | -                    |
|                                          |                                               |              |                   |                       | •                    |
| E dans                                   |                                               |              |                   | and and a second      |                      |

2.4) Informe a conta gerencial, para isso existem duas formas:

Forma 1

2.4.1) Digite na coluna Cód. conta SPED;

| 1110111 | ie Grupo de contas ar  | idilucas, ivome ua |                 | 1 110 03        |                     |               |           |                      |       |
|---------|------------------------|--------------------|-----------------|-----------------|---------------------|---------------|-----------|----------------------|-------|
|         |                        | ,                  |                 |                 | <u>C</u> arregar pl | ano de contas | Nova Co   | nta <u>E</u> ditar ( | Conta |
| Contas  | 1                      |                    |                 |                 |                     |               |           |                      |       |
| Utiliza | ar recursos de análise | 2                  |                 |                 |                     |               |           |                      |       |
| anço    | Conta de resultado     | Rec. laçamento     | Cód. conta SPED | Cód. fornecedor | Cód. diente         | Compor FCONT  | Usa Centr | Compor DFC           |       |
| _       |                        | ~                  | 1.01.01.01.00   |                 |                     |               |           |                      | _     |
|         |                        | <b>v</b>           | 1.01.01.01.00   |                 |                     |               |           |                      | _     |
|         |                        |                    |                 |                 |                     |               |           |                      |       |
|         |                        |                    |                 |                 |                     |               |           |                      |       |
|         |                        |                    |                 |                 |                     |               |           |                      |       |
|         |                        |                    |                 |                 |                     |               |           |                      |       |
|         |                        |                    |                 |                 |                     |               |           |                      |       |
|         |                        |                    |                 |                 |                     |               |           |                      |       |
|         |                        |                    |                 |                 |                     |               |           |                      |       |
|         |                        |                    |                 |                 |                     |               |           |                      |       |
|         |                        |                    |                 |                 |                     |               |           |                      |       |
|         |                        |                    |                 |                 |                     |               |           |                      |       |
|         |                        |                    |                 |                 |                     |               |           |                      |       |
|         |                        |                    |                 |                 |                     |               |           |                      |       |
|         |                        |                    |                 |                 |                     |               |           |                      |       |
|         |                        |                    |                 |                 |                     |               |           |                      |       |
|         |                        |                    |                 |                 |                     |               |           |                      |       |
|         |                        |                    |                 |                 |                     |               |           |                      |       |
|         |                        |                    |                 |                 |                     |               |           |                      |       |
|         |                        |                    |                 |                 |                     |               |           |                      |       |
|         |                        |                    |                 |                 |                     |               |           |                      |       |
|         |                        |                    |                 |                 |                     |               |           |                      |       |
|         |                        |                    |                 |                 |                     |               |           |                      | -     |
|         |                        |                    |                 |                 |                     |               |           |                      |       |

Forma 2

30/03/2017

Mensagem: Campo obrigatório não preenchido na rotina, registro 1051 na rotina 2104. - Como resolver? - PC Sistemas - TDN

| Informe Grupo de cor                                                                                                    | ntas analiticas, Nome da conta ou busque sen                                                                                                    | n filtros                                | arregar plano de co | ontas                             | <u>N</u> ova Conta           | Editar Conta   |
|----------------------------------------------------------------------------------------------------|----------------------------------------------------------------------------------------------------|------------------------------------------|---------------------|-----------------------------------|------------------------------|----------------|
| Contas                                                                                                    |                                                                                                    |                                          |                     |                                   |                              |                |
| Utilizar recursos de                                                                                                    | análise                                                                                                    | Cód reduzio                              | o Natureza          | Compõe b                          | alanco Conta                 | de resultado 🔺 |
| 1.1.1.03.0388                                                                                                    | TESTE NFE                                                                                                    | 106034                                   | D                   | Compoe                            |                              |                |
| 1.1.1.03.0389                                                                                                    | TESTE RCA                                                                                                    | 106035                                   | D 🔻                 |                                   |                              |                |
| <                                                                                                    |                                                                                                    |                                          | Impr                | imir                              | Gravar                       | ₹<br>Sair      |
| .4.2) Na tela ap                                                                                                    | presentada, selecione a <b>Cont</b>                                                                                                    | ta Referêncial (S                        | SPED) e clic        | que <b>Co</b>                     | nfirmar:                     | <u></u>        |
| .4.2) Na tela ap<br>Alterando<br>Winthor - PC Sis                                                                                                    | oresentada, selecione a <b>Cont</b><br>conta                                                                                                    | ta Referêncial (\$                       | SPED) e clic        | que Co                            | nfirmar:                     | _ = ×          |
| 4.2) Na tela ap<br>Alterando<br>Winthor - PC Sis<br>Código analítico                                                                                                    | presentada, selecione a <b>Cont</b><br>o conta<br>stemas                                                                                                    | ta Referêncial (\$                       | SPED) e clic        | que <b>Co</b><br>Cód. R           | nfirmar:                     | _ 🗆 ×          |
| 4.2) Na tela ap<br>Alterando<br>Winthor - PC Sis<br>Código analítico<br>1.1.1.01.0007                                                                                                    | presentada, selecione a <b>Cont</b><br>o conta<br>otemas                                                                                                    | ta Referêncial (\$                       | SPED) e clic        | Que <b>Co</b><br>Cód. R<br>10000  | nfirmar:                     | - • ×          |
| 4.2) Na tela ap<br>Alterando<br>Winthor - PC Sis<br>Código analítico<br>1.1.1.01.0007<br>Título da Conta                                                                                                    | oresentada, selecione a <b>Cont</b><br>o conta<br>stemas                                                                                                    | ta Referêncial (\$                       | SPED) e clic        | Que <b>Co</b><br>Cód. R<br>10000  | nfirmar:                     | - • ×          |
| 4.2) Na tela ap<br>Alterando<br>Winthor - PC Sis<br>Código analítico<br>1.1.1.01.0007<br>Título da Conta<br>X4                                                                                                    | presentada, selecione a <b>Cont</b><br>conta<br>stemas                                                                                                    | ta Referêncial (                         | SPED) e clic        | que <b>Co</b><br>Cód. R<br>10000  | nfirmar:                     | ×              |
| .4.2) Na tela ap<br>Alterando<br>Winthor - PC Sis<br>Código analítico<br>1.1.1.01.0007<br>Título da Conta<br>X4<br>Hierárquia sinte                                                                                                    | oresentada, selecione a <b>Cont</b><br>o conta<br>otemas                                                                                                    | ta Referêncial (                         | SPED) e clic        | Que <b>Co</b><br>Cód. R           | nfirmar:                     | _ 	 ×          |
| .4.2) Na tela ap<br>Alterando<br>Winthor - PC Sis<br>Código analítico<br>1.1.1.01.0007<br>Título da Conta<br>X4<br>Hierárquia sinte<br>- 1 - ATIVO<br>- 1.1 - ATI<br>- 1.1.                                                                                                    | ética da conta<br>IVO CIRCULANTE<br>1 - DISPONIBILIDADES<br>1.1.1.01 - CAIXA                                                                                                    | ta Referêncial (                         | SPED) e clic        | que <b>Co</b><br>Cód. R<br>10000  | nfirmar:                     | _ • ×          |
| Alterando<br>Winthor - PC Sis<br>Código analítico<br>I.I.I.01.0007<br>Título da Conta<br>X4<br>Hierárquia sinte<br>E-1 - ATIVO<br>E-1 - ATIVO<br>E-1.1 - ATI<br>Conta de Res                                                                                                    | etica da conta<br>tética da conta<br>IVO CIRCULANTE<br>1 - DISPONIBILIDADES<br>1.1.1.01 - CAIXA                                                                                                    | ta Referêncial (                         | SPED) e clic        | Que <b>Co</b><br>Cód. R<br>10000  | Infirmar:<br>Leduzido<br>101 | - ×            |
| Alterando<br>Winthor - PC Sis<br>Código analítico<br>I.I.I.01.0007<br>Título da Conta<br>X4<br>Hierárquia sinté<br>- 1 - ATIVO<br>- 1 - ATIVO<br>- 1 1 - ATI<br>- 1.1.                                                                                                    | eversentada, selecione a <b>Cont</b><br>conta<br>stemas<br>ética da conta<br>TVO CIRCULANTE<br>1 - DISPONIBILIDADES<br>1.1.1.01 - CAIXA<br>sultado Compõe Balanço                                                                                                    | ta Referêncial (                         | SPED) e clic        | Que <b>Co</b><br>Cód. R<br>10000  | Infirmar:<br>Leduzido<br>101 | ompor DFC      |
| Alterando<br>Winthor - PC Sis<br>Código analítico<br>I.1.1.01.0007<br>Título da Conta<br>X4<br>Hierárquia sinte<br>I - ATIVO<br>I - 1.1 - ATI<br>I - 1.1 .<br>Conta de Res<br>Natureza<br>Credora                                                                                                    | eresentada, selecione a <b>Cont</b><br><b>conta</b><br>eternas<br>ética da conta<br>IVO CIRCULANTE<br>1 - DISPONIBILIDADES<br>1.1.1.01 - CAIXA<br>sultado Compõe Balanço (                                                                                                    | ta Referêncial (<br>Utiliza Centro de Cu | SPED) e clic        | Que Co                            | Infirmar:                    | ompor DFC      |
| Alterando<br>Winthor - PC Sis<br>Código analítico<br>I.I.I.01.0007<br>Título da Conta<br>X4<br>Hierárquia sinté<br>I.IATIVO<br>I.I.I.ATIVO<br>I.I.I.ATIVO<br>I.I.I.ATIVO<br>I.I.I.ATI<br>I.I.ATIVO<br>I.I.I.ATI<br>I.I.ATIVO<br>I.I.I.ATIVO<br>I.I.I.I.ATIVO<br>I.I.I.ATIVO<br>I.I.I.ATIVO<br>I.I.I.ATIVO<br>I.I.I.I.ATIVO<br>I.I.I.I.ATIVO<br>I.I.I.I.ATIVO<br>I.I.I.I.ATIVO<br>I.I.I.I.ATIVO<br>I.I.I.I.ATIVO<br>I.I.I.I.ATIVO<br>I.I.I.I.I.ATIVO<br>I.I.I.I.ATIVO<br>I.I.I.I.I.I.ATIVO<br>I.I.I.I.I.I.ATIVO<br>I.I.I.I.I.I.I.I.I.ATIVO<br>I.I.I.I.I.I.I.I.I.I.I.I.I.I.I.I.I.I.I. | eresentada, selecione a <b>Cont</b><br>conta<br>eternas<br>ética da conta<br>IVO CIRCULANTE<br>1 - DISPONIBILIDADES<br>1.1.1.01 - CAIXA<br>sultado  Compõe Balanço  Compõe Balanço  Compõe Balan | ta Referêncial (<br>Utiliza Centro de Cu | SPED) e clic        | Que <b>Co</b><br>Cód. R<br>[10000 | nfirmar:<br>teduzido<br>001  | ompor DFC      |

Curtir Seja o primeiro a gostar disto